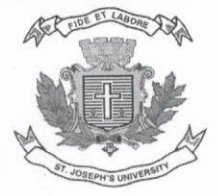

ಸೈಂಟ್ ಜೋಸೆಫ್ಸ್ ವಿಶ್ವವಿದ್ಯಾಲಯ

ST JOSEPH'S UNIVERSITY

Ref: SJU/RO/ACA/04/2025-26

July 09, 2025

## Sub: Foundation Course Registration for I Semester Undergraduate Students

All undergraduate students of the I Semester are required to register for and complete a 30hour, 2-credit foundation course in **Environmental Studies**. Students who have **Environmental Science** as one of their optional subjects must instead register for an alternative foundation course in **Intellectual Property Rights**, which carries the same number of credits and hours.

A document outlining the registration procedure and instructions on accessing the online course content is circulated along with this notice. Please note that completion of this course is mandatory. There will be a mid-semester test and an end-semester examination as part of the course requirements.

The content for the **Environmental Studies** foundation course will be available online 24 hours after registration on the student portal under *"My Courses"* with the subject name **FC ES Environmental Studies**.

For any clarifications regarding the content, please contact: **Dr. Paramesha M** Department of Botany Email: *paramesham@sju.edu.in* 

The content for the **Intellectual Property Rights** foundation course will be available under *"My Courses"* with the subject name **FC IPR Intellectual Property Rights**.

For any clarifications regarding the content, please contact: **Ms. Raj Kiran C A** Department of Commerce Email: *raj.kiran@sju.edu.in* 

**Registration for the above-mentioned foundation courses is open with immediate effect.** All I Semester students (except those enrolled in the B.Voc. program) are expected to complete the registration process without delay and engage with the course content regularly. All modules must be completed well before the end-semester examination.

Registrar

REGISTRAR

St Joseph's University P. B. 27094

# 36, Lalbagh Road Bengaluru - 560 027

To,

All the students of the Ist Semester

Cc,

- Mentors of the I<sup>st</sup> semester students
- Deans
- Website
- Office copy

P.O. Box 27094, # 36, Lalbagh Road, Bengaluru - 560027 | Ph: 2221 1429, 2227 40479 Website: www.sju.edu.in | E-mail: admin@sju.edu.in

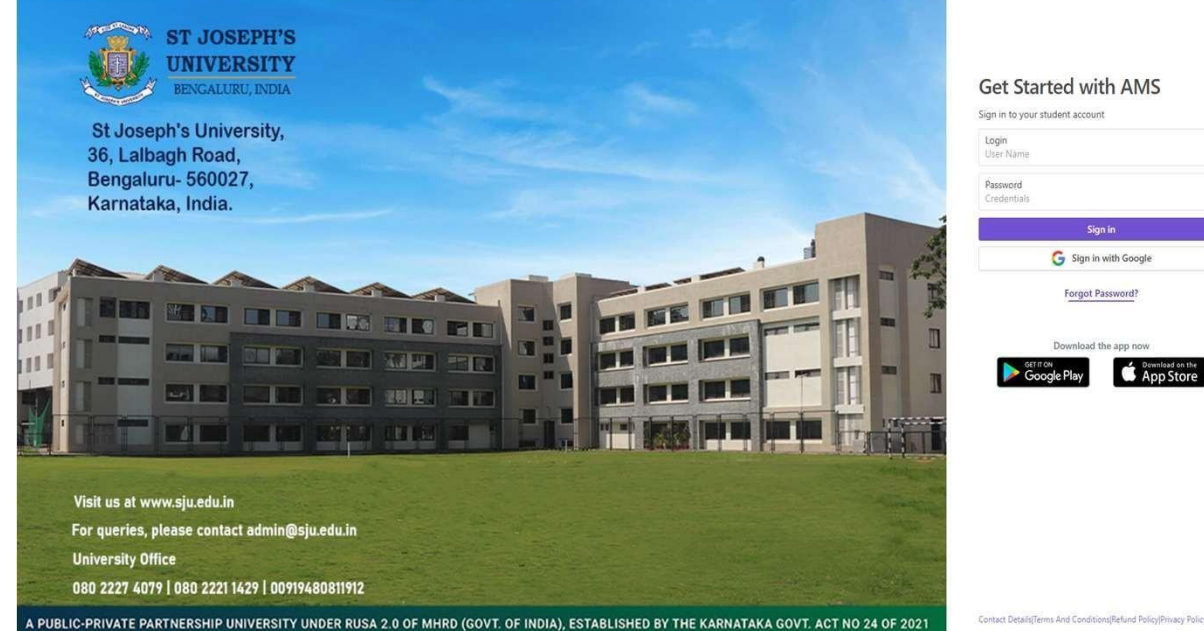

Please log in to your student

portal.<u>https://sjuv4.linways.com/ams/student</u> <u>/login</u>

Contact Details/Terms And Conditions/Refund Policy/Privacy Policy

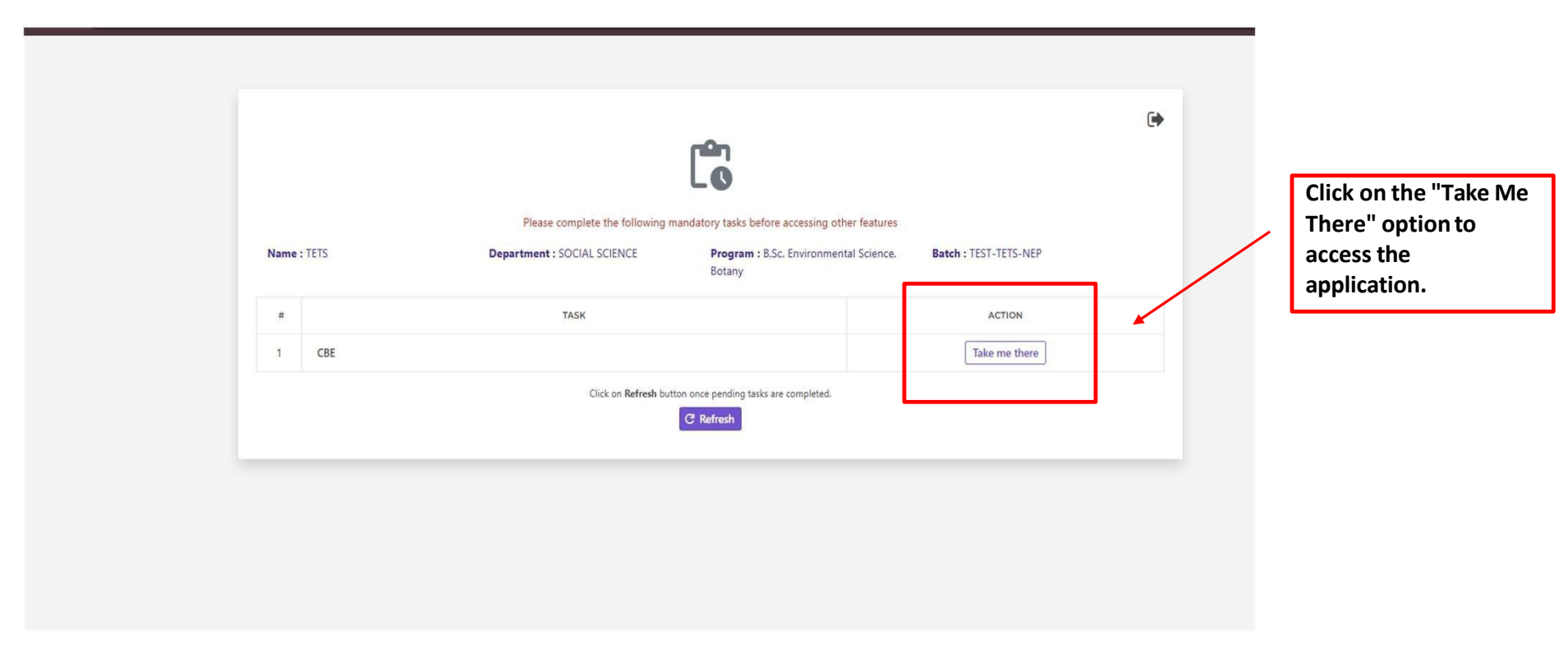

Upon logging in, you will see the following screen on your portal.

If you are not able to see the above screen, you can access the application through the option mentioned on the next page.

Logged in as III ÷ St Joseph's University APPLICATIONS & REGISTRATIONS > CBE / SEM TERM COURSE REGISTRATION C Refresh ELIGIBLE APPLICATIONS 1. TEST -SWEL : 2 Courses Application status Applications & Registrations Applied status : IN PROGRESS Payment Status Start Time : 17th June 2025, 12:00 PM End Time : 28th June 2025, 12:00 PM Ð. CBE / Sem term 扰 Powered by Linways Technologies Pvt.Ltd. Linways AMS AUTONOMOUS ULTIMATE\_PLUS v4.3.9

Click on Applications & Registrations, then select CBE/Sem Term, and click on OPEN.

| E APPLICATIONS |                            | Click "OPEN" to view | v the application |
|----------------|----------------------------|----------------------|-------------------|
| SWEL           |                            |                      |                   |
| es             | : 2                        |                      |                   |
| cation status  | : OPEN                     |                      |                   |
| ed status      | : NOT APPLIED              |                      |                   |
| ent Status     | : NA                       |                      |                   |
| ime            | : 17th June 2025, 12:00 PM |                      |                   |
| me             | : 28th June 2025, 12:00 PM |                      |                   |
|                |                            | ( <del>0</del> )     |                   |
|                |                            |                      |                   |
|                |                            |                      |                   |
|                |                            |                      |                   |
|                |                            |                      |                   |
|                |                            |                      |                   |
|                |                            |                      |                   |
|                |                            |                      |                   |

## click on the Apply button.

| ¢                                         | ≡      | St Joseph's University                                                                    |                    | Logged in as<br>TETS            |
|-------------------------------------------|--------|-------------------------------------------------------------------------------------------|--------------------|---------------------------------|
|                                           |        | APPLYCBEAPPLICATIONSTUDENT                                                                |                    |                                 |
| Search<br>Applications &<br>Registrations | م<br>ت | Foundation Course 2025 (Environmental Science)                                            |                    | ☐ Instructions C Refresh ← Back |
| Exam Hall Ticket                          |        |                                                                                           |                    | Selected courses 0 / 1          |
| Regular Exam                              |        |                                                                                           |                    | Total Fee: 0.00                 |
| Revaluation                               |        |                                                                                           |                    | ✓ Submit                        |
| Other Applications                        | 2      | Foundation Course - 2025                                                                  |                    |                                 |
| Apply Supplementary<br>Exam               |        | FOUNDATION COURSE<br>You can choose upto 1 course(s) from this paper.                     | Click on the apply |                                 |
| CA Mark Improvement<br>Make Up Test       |        | FC ES - ENVIRONMENTAL STUDIES (FOUNDATION COURSE)<br>Available Seats : 1/1 2<br>Fee: 0.00 | button here        |                                 |
| Grace Mark                                |        |                                                                                           |                    |                                 |
| Transcript Application                    |        |                                                                                           |                    | ✓ Submit                        |

## After selecting, click on the submit button

| ¢                                           |       | St Joseph's University                                                |          | Logged in as<br>TETS            |
|---------------------------------------------|-------|-----------------------------------------------------------------------|----------|---------------------------------|
|                                             |       | APPLYCBEAPPLICATIONSTUDENT                                            |          |                                 |
| Search<br>Applications & <<br>Registrations | Q<br> | Foundation Course 2025 (Environmental Science)                        |          | ☐ Instructions C Refresh ← Back |
| Exam Hall Ticket                            |       | 7th July 2025, 5:00 pm - 8th July 2025, 5:30 pm                       |          | Selected courses 1 / 1          |
| Regular Exam                                |       |                                                                       |          | Total Fee: 0.00                 |
| Revaluation                                 |       |                                                                       |          | 🗸 Submit                        |
| Other Applications                          | 8     | Foundation Course - 2025                                              |          |                                 |
| Apply Supplementary<br>Exam                 |       | FOUNDATION COURSE<br>You can choose upto 1 course(s) from this paper. |          |                                 |
| CA Mark Improvement<br>Make Up Test         |       | FC ES - ENVIRONMENTAL STUDIES (FOUNDATION COURSE)<br>Fee: 0.00        | × Cancel |                                 |
| Grace Mark                                  |       |                                                                       |          | Submit                          |
| Transcript Application<br>CBE / Sem term    | **    |                                                                       |          |                                 |

## Once again, click on the submit button for the final submission.

| ÷                                   | ≡  | St Joseph's University                                                | ſ         |                                                  |             | Logged in as<br>TETS          |
|-------------------------------------|----|-----------------------------------------------------------------------|-----------|--------------------------------------------------|-------------|-------------------------------|
| Xee .                               |    | APPLYCBEAPPLICATIONSTUDENT                                            |           | Submit application?                              |             |                               |
| Search                              | ٩  |                                                                       |           | Are you sure you want to submit the application? | Ļ           | Instructions C Refresh ← Back |
| Applications & <<br>Registrations   |    | Foundation Course 2025 (Environmental S                               | ience)    | No! Ca                                           | ncel Submit |                               |
| Exam Hall Ticket                    | 0  |                                                                       |           |                                                  |             | Selected courses 1 / 1        |
| Regular Exam                        |    |                                                                       |           |                                                  |             | Total Fee: 0.00               |
| Revaluation                         |    |                                                                       |           |                                                  |             | ✓ Submit                      |
| Other Applications                  |    | Foundation Course - 2025                                              |           |                                                  |             |                               |
| Apply Supplementary<br>Exam         |    | FOUNDATION COURSE<br>You can choose upto 1 course(s) from this paper. |           |                                                  |             |                               |
| CA Mark Improvement<br>Make Up Test |    | FC ES - ENVIRONMENTAL STUDIES (FOUNDATIO<br>Fee: 0.00                 | N COURSE) | X Cancel                                         |             |                               |
| Grace Mark                          |    |                                                                       |           |                                                  |             |                               |
| Transcript Application              | 52 |                                                                       |           |                                                  |             | ▼ submit                      |

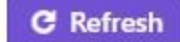

| 2. FOUNDATION COURSE 2025 (E<br>FOUNDATION COURSE 2025 (E | NVIRONMENTAL SCIENCE)<br>NVIRONMENTAL SCIENCE) |       |
|-----------------------------------------------------------|------------------------------------------------|-------|
| Courses                                                   | : 1                                            |       |
| Application status                                        | : OPEN                                         |       |
| Applied status                                            | : APPLIED                                      |       |
| Payment Status                                            | : NA                                           |       |
| Start Time                                                | : 7th July 2025, 5:00 PM                       |       |
| End Time                                                  | : 8th July 2025, 5:30 PM                       | 19-37 |
|                                                           |                                                | •     |

After submitting you can take the print out of the application.

After 24 hours of submitting the application, you will see the community with the subject of your foundation course on your login page under My courses

| ¢                               |          | St Joseph's University                                                                   | Logged in as<br>STUDENT2 |
|---------------------------------|----------|------------------------------------------------------------------------------------------|--------------------------|
|                                 |          | НОМЕ                                                                                     |                          |
| Search                          | <b>ر</b> |                                                                                          |                          |
| Home                            | â        | My Courses         Dashboard / Overview                                                  |                          |
| Profile                         | å        |                                                                                          |                          |
| Timetables                      | < Ē      | Program: B.SC. ENVIRONMENTAL SCIENCE. BOTANY, Batch: TEST-TETS-NEP, Current Semester: S1 |                          |
| Academic                        | Ē        | T show Filters Click here to get the                                                     |                          |
| Calendar<br>Attendance          | < گ      | FC ES - ENVIRONMENTAL STUDIES (FOUNDA                                                    |                          |
| Curriculum                      | < 🔊      | FC ES - ENVIRONMENTAL STUDIES (FOUNDATION COURSE)                                        |                          |
| Attend Survey                   | E        |                                                                                          |                          |
| Applications &<br>Registrations | < ₿      |                                                                                          |                          |
| Message Box                     | < 🖸      |                                                                                          |                          |
| Online Meetings                 | D        |                                                                                          |                          |

Click on the community to get the course materials for the particular foundation course

|                  | , , |                                        |                                                   |                                             |
|------------------|-----|----------------------------------------|---------------------------------------------------|---------------------------------------------|
| ¢                |     | St Joseph's University                 |                                                   | Logged in as<br>STUDENT2                    |
|                  |     | HOME > SUBJECT COMMUNITY               | FC ES - ENVIRONMENTAL STUDI > COURSE MATERIALS    |                                             |
| Search           | ٩   |                                        |                                                   |                                             |
|                  |     | COURSE MATERIALS                       |                                                   |                                             |
| Home             | ଜ   | Search with title                      |                                                   | 荓 Q                                         |
| Course Info      | i   |                                        |                                                   |                                             |
|                  |     |                                        | No course material found                          |                                             |
| Lesson Planner   | *=  |                                        |                                                   |                                             |
|                  |     |                                        |                                                   |                                             |
| Assessments <    | Ê   |                                        |                                                   |                                             |
| Course Materials |     |                                        | Click on the course materials to get the relevant |                                             |
|                  |     |                                        | documents or videos for the particular            |                                             |
|                  |     | -                                      | foundation source                                 |                                             |
|                  |     |                                        | roundation course                                 |                                             |
|                  |     |                                        |                                                   |                                             |
|                  |     |                                        |                                                   |                                             |
|                  |     |                                        |                                                   |                                             |
|                  |     |                                        |                                                   |                                             |
|                  |     |                                        |                                                   |                                             |
|                  |     |                                        |                                                   |                                             |
|                  |     |                                        |                                                   |                                             |
|                  |     |                                        |                                                   |                                             |
|                  |     |                                        |                                                   |                                             |
|                  |     |                                        |                                                   |                                             |
|                  |     |                                        |                                                   |                                             |
|                  |     | Powered by Linways Technologies Pvt.Lt | d.                                                | Linways AMS AUTONOMOUS ULTIMATE_PLUS v4.3.9 |